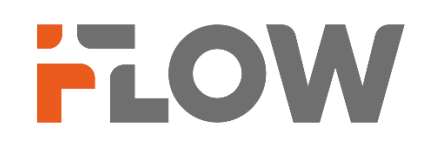

# Активация и предварительная настройка IPкамеры/регистратора

#### Перед началом

Обращаем ваше внимание, что в зависимости от версии прошивки на устройстве, названия пунктов меню в вашем устройстве могут отличаться от приведенных в инструкции. Логика настройки при этом не меняется.

### Настройки на устройстве

## Перед началом использования необходимо включить камеру/регистратор и установить надежный пароль.

Поддерживается активация с помощью веб-браузера, активация через программное обеспечение. В качестве примера будет использоваться подключение через веб-браузер. Информация о подключении через программное обеспечение содержится в соответствующем руководстве.

- 1. Включите камеру/регистратор и подключите устройство к сети.
- 2. Введите IP-адрес в адресной строке веб-браузера, и нажмите Enter для того, чтобы войти в интерфейс активации.

#### IP-адрес устройства по умолчанию 192.168.1.64.

#### ВНИМАНИЕ! Компьютер и устройство должны находиться в одной и той же подсети.

| A   admin              |
|------------------------|
| 🔒   Пароль             |
| А Подтверждение пароля |
| Активация              |

Изобр 1.

#### 1. Создайте пароль и введите его в строке пароль.

РЕКОМЕНДУЕТСЯ ИСПОЛЬЗОВАТЬ НАДЕЖНЫЙ ПАРОЛЬ – Настоятельно рекомендуется использовать надежный пароль (не менее 8 символов, включая буквы верхнего регистра, буквы нижнего регистра, цифры и специальные символы). Также рекомендуется регулярно обновлять пароль. Ежемесячная или еженедельная смена пароля позволит сделать использование продукта безопасным.

#### 2. Подтвердите пароль.

Нажмите ОК, чтобы сохранить пароль, и войдите в интерфейс Параметров безопасности аккаунта. НАСТОЯТЕЛЬНО РЕКОМЕНДУЕТСЯ ЗАПОЛНИТЬ КОНТРОЛЬНЫЕ ВОПРОСЫ И ОТВЕТЫ, А ТАКЖЕ АДРЕС ЭЛЕКТРОННОЙ ПОЧТЫ, НА КОТОРЫЙ БУДЕТ ВЫСЛАН ПРОВЕРОЧНЫЙ КОД ДЛЯ ВОССТАНОВЛЕНИЯ ПАРОЛЯ, В СЛУЧАЕ ЕГО УТЕРИ. В ЭТОМ СЛУЧАЕ НЕ ПОТРЕБУЕТСЯ ОБРАЩЕНИЯ В ТЕХНИЧЕСКУЮ ПОДДЕРЖКУ.

| Параметры безопасности аккаунта                                                                |  |  |  |  |  |  |  |
|------------------------------------------------------------------------------------------------|--|--|--|--|--|--|--|
| Ввод контрольных вопросов                                                                      |  |  |  |  |  |  |  |
| Контрольный вопрос1                                                                            |  |  |  |  |  |  |  |
| В каком городе вы родились? У                                                                  |  |  |  |  |  |  |  |
| Ответить                                                                                       |  |  |  |  |  |  |  |
| Контрольный вопрос2                                                                            |  |  |  |  |  |  |  |
| Название/номер вашей начальной школы? У                                                        |  |  |  |  |  |  |  |
| Ответить                                                                                       |  |  |  |  |  |  |  |
| Контрольный вопрос3                                                                            |  |  |  |  |  |  |  |
| Ваша первая работа? У                                                                          |  |  |  |  |  |  |  |
| Ответить                                                                                       |  |  |  |  |  |  |  |
| Зарезервированный адрес эл. почты                                                              |  |  |  |  |  |  |  |
| <ol> <li>Задайте адрес эл. почты, чтобы получить код для<br/>восстановления пароля.</li> </ol> |  |  |  |  |  |  |  |
| Зарезервированный адрес эл. по                                                                 |  |  |  |  |  |  |  |
| ***@**.com                                                                                     |  |  |  |  |  |  |  |

После сохранения данных вы автоматически перейдете в режим просмотра.

## Если вы не сохранили адрес электронной почты для сброса пароля во время активации устройства, вы можете сделать это в веб-интерфейсе.

1. Для этого в разделе меню Система – Управление аккаунтом выберите Параметры безопасности аккаунта

| FLOW |                    |                                          |                             |                  |                     |          |
|------|--------------------|------------------------------------------|-----------------------------|------------------|---------------------|----------|
| ٥    | Общие настройки    | Управление аказунтом Пальзоватеги онлайн |                             |                  |                     |          |
|      | กษรณะมี            | + Добавить 🗈 Удалять                     | Параметры безопастрсти акка |                  |                     |          |
| •    | Система ^          | I Ne                                     | Имя пользователя            | Тип пользователя | Статус пользователя | Операция |
|      | Harmañas rarrasas  | 1                                        | admin                       | Администратор    | Активировать        | ∠ 11     |
| 9    | Управление аккаунт |                                          |                             |                  |                     |          |
|      | Сеть 🗸             |                                          |                             |                  |                     |          |
|      | Видео и аудио      |                                          |                             |                  |                     |          |
|      | изобранание        |                                          |                             |                  |                     |          |
|      | Хранилице 🗸 🗸      |                                          |                             |                  |                     |          |
|      | Событие 🗸          |                                          |                             |                  |                     |          |

2.В открывшемся меню Параметры безопасности аккаунта введите адрес электронной почты для сброса пароля и ответьте на контрольные вопросы и нажмите ОК.

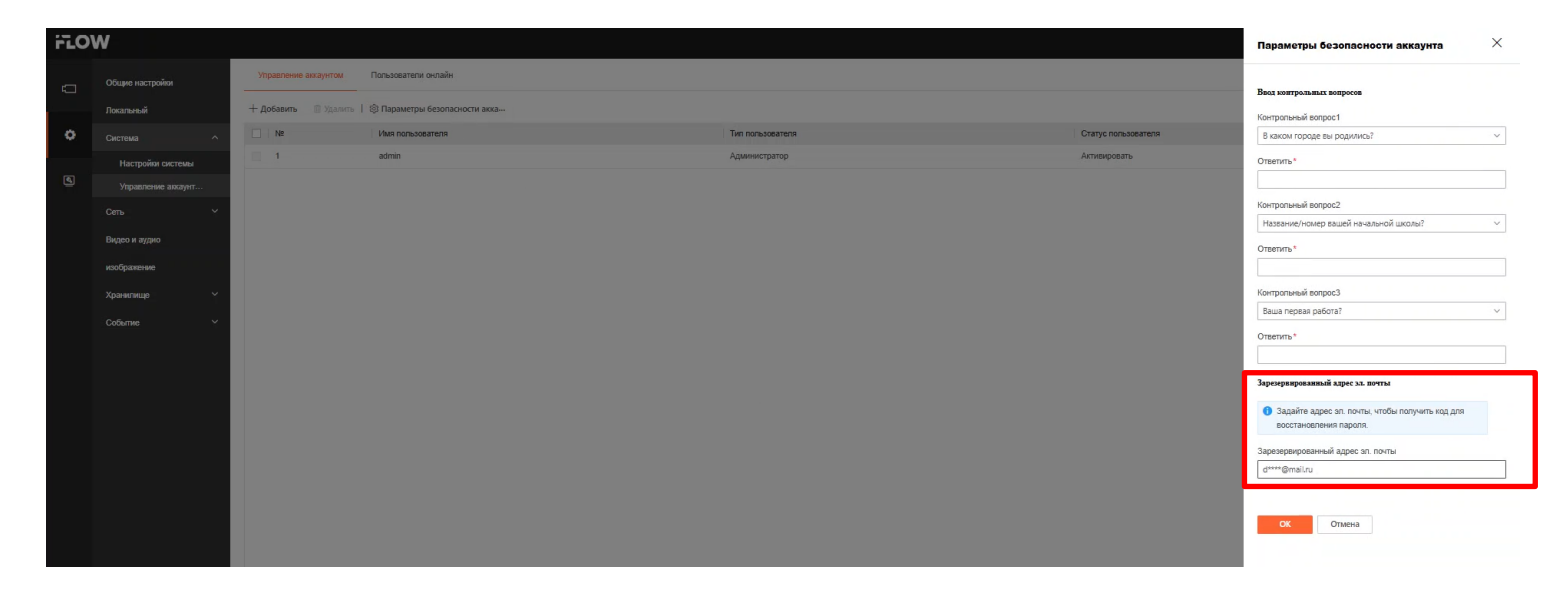

Изобр 3.